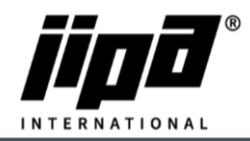

## How to upload recipes via remote access

- 1) Create CookerRecept.zip archive
  - a. Open Recipes Creator.xlms
  - b. Create your own recipe.
  - c. For wireless uploading recipes you will need Folder: WWW\JIPA\CookerRecept\''Created recipes (CookerRecept\_NNN.txt, CookerRecept\_NNN\_Info.txt, CookerRecept\_NNN\_Name.txt, CookerRecept\_NNN\_Warning.txt)''
  - d. This Folder add to archive as "CookerRecept.zip"
- 2) Connect into the Web interface <a href="https://jiparoute.tecomat.com/TR\_LOGIN.XML">https://jiparoute.tecomat.com/TR\_LOGIN.XML</a>
  - a. First page
     ID: Your username
     PW: Your password
    - Login
  - b. Second page Select your machine
  - c. Third pageID: RemotePW: JipaJump
  - d. Fourth page People: "Empty" Key: Service
- 3) On main screen, you can see Cooker recipes

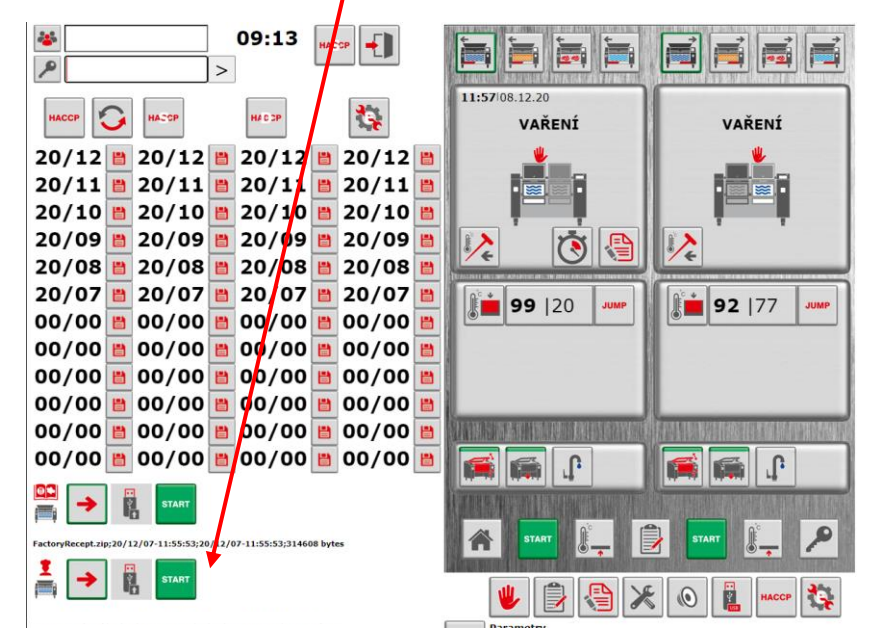

4) Switch arrow from USB to Machine

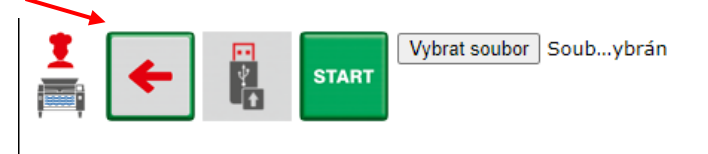

JIPA International s.r.o. Formanská 6 149 00, Praha - Újezd u Průhonic | Česká republika | T +420 602 319 988 | info@jipainternational.cz | www.jipainternational.cz IČ 06027423 | DIČ CZ06027423 | id datové schránky: 6rbhjeg | Zapsáno v obchodním rejstříku vedeném Městským soudem v Praze, oddíl C, vložka 307082

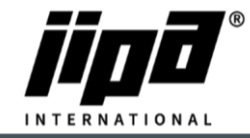

26.01.2021

5) Choose "CookerRecept.zip" and press START

| CookerRec                                                                                                    | ept.zip;2                                                                                                    | Vybrat soubor Soubybrán                                                                                                    |                                                                                                    |                                                                                 |        |   |                                |            |
|----------------------------------------------------------------------------------------------------|----------------------------------------------------------------------------------------------------|----------------------------------------------------------------------------------------------------|----------------------------------------------------------------------------------------------------|---------------------------------------------------------------------------------|--------|---|--------------------------------|------------|
| ) Otevřít<br>– → ∨ ↑                                                                                                    | > Plocha                                                                                                    |                                                                                                    |                                                                                                    |                                                                                 | ~      | Ū | Prohledat: Plocha              | >          |
| Uspořádat 🔻 Nová složka                                                                                                    |                                                                                                    |                                                                                                    |                                                                                                    |                                                                                 |        |   | 8== -                          | 1 (1)      |
| ^ Název                                                                                                    |                                                                                                    | Datum                                                                                                    | Тур                                                                                                    | Velikost                                                                        | Značky |   |                                |            |
| <ul> <li>Hydny pristup</li> <li>Hydny pristup</li> <li>Plocha</li> <li>Stažené soub</li> <li>Grad</li> <li>Dokumenty</li> <li>Obrázky</li> <li>1 Podklady Jlí *</li> <li>OneDrive - JIPA In</li> <li>S per</li> <li>OneDrive - JIPA In</li> <li>Sezr</li> <li>Poplatické (part *</li> </ul> | átko<br>W<br>D191-christmas<br>is ovládání A4<br>rosoft Teams<br>iaic<br>ware Updater<br>dnou pánví<br>nam strojů a př.s<br>kerRecept<br>v to upload reco. | 29.11.2020 17:22<br>07.12.2020 11:59<br>28.11.2009 21:58<br>13.04.2020 13:16<br>04.08.2020 9:11<br>07.08.2020 13:36<br>29.09.2020 11:16<br>27.10.2020 13:45<br>10.11.2020 17:15<br>07.12.2020 13:04<br>07.12.2020 19:38<br>07.12.2020 19:38 | Složka souborů<br>Složka souborů<br>Soubor JPG<br>Dokument Micros<br>Zástupce<br>Zástupce<br>List Microsoft Exce<br>Uist Microsoft Exce<br>WinRAR ZIP archiv<br>Dokument Micros<br>Dokument Micros | 269 kB<br>15 866 kB<br>3 kB<br>2 kB<br>18 kB<br>11 kB<br>4 kB<br>15 kB<br>43 kB |        |   |                                |            |
| 3 Instalacni prote How                                                                                                    |                                                                                                    | 07.12.2020 19:49                                                                                                    | Dokument Micros                                                                                                    | 403 KD                                                                          |        |   |                                |            |
| Název souboru: Co                                                                                                    | ookerRecept                                                                                                    |                                                                                                    |                                                                                                    |                                                                                 |        | ~ | Všechny soubory<br>Otevřít Zru | .∨<br>išit |

6) When you will se OK under the Cooker recipes, the recipes are upload into the machine

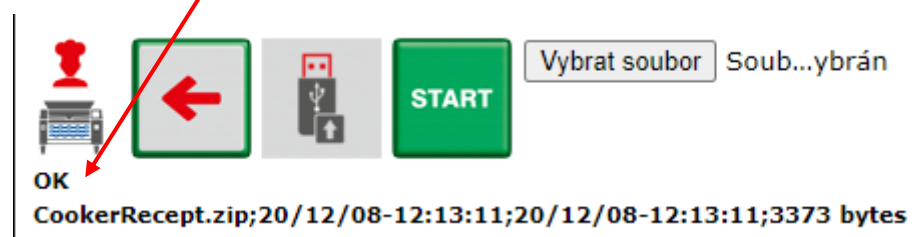